# How to Configure HermesJMS Access for TIBCO?

February 16, 2009 What is HeresJMS

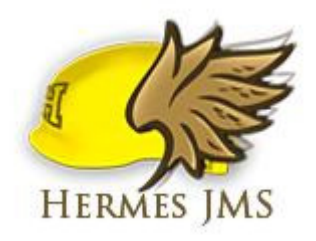

Hermes is an open source JMS (Java Messaging System) client. Hemes introduces itself on its website as follows (see http://www.hermesjms.com/): HermesJMS is an extensible console that helps you interact with JMS providers making it easy to browse or seach queues and topics, copy messages around and delete them. It fully integrates with JNDI letting you discover administered objects stored, create JMS sessions from the connection factories and use any destinations found. Many providers

include a plugin that uses the native API to do non-JMS things like getting queue depths (and other statistics) or finding queue and topic names.

This document describes how to connect with HermsJMS to TIBCO. The first part focuses on using JNDI lookups. The second part uses native TIBCO calls.

### The test setup

For this document I used TIBCO EMS 4.4 and HermesJMS v1.12 but I think the explanation is quiet generic and will work for other versions as well.

I have two TIBCO EMS servers running on tcp://localhost:8222 and tcp://localhost:9222 making together a fault tolerant pair. This can be changed to any two machines. We will use the TIBCO admin tool to create JNDI settings.

I have a queue called SampleQueues.MyQueue with following properties

| leue:                | SampleQueues.MyQueue                                           |
|----------------------|----------------------------------------------------------------|
| Туре:                | static                                                         |
| Properties:          | <pre>*secure,*sender_name_enforced,*failsafe,*exclusive,</pre> |
| prefetch=1,*maxRedel | ivery=100                                                      |
| JNDI Names:          | <none></none>                                                  |
| Bridges:             | <none></none>                                                  |
| Receivers:           | 0                                                              |
| Pending Msgs:        | 0                                                              |
| Delivered Msgs:      | 0                                                              |
| Pending Msgs Size:   | 0.0 Kb                                                         |

| tcp://localhost:8222> show queues |           |        |      |      |        |
|-----------------------------------|-----------|--------|------|------|--------|
| Queue Name                        | SNFGXIBCT | Pre Ro | cvrs | Msgs | Size   |
| >                                 | +         | 5*     | Θ    | Θ    | 0.0 Kb |
|                                   |           |        |      |      |        |

|   | \$sys.admin                                        | +     | 5* | Θ | 0 | 0.0 Kb |
|---|----------------------------------------------------|-------|----|---|---|--------|
|   | \$sys.lookup                                       | *     | 5* | Θ | 0 | 0.0 Kb |
|   | \$sys.undelivered                                  | +     | 5* | Θ | 0 | 0.0 Kb |
| * | <pre>\$TMP\$.EMS-SERVER-TEST.EE8499833C412.1</pre> |       | 5  | 1 | 0 | 0.0 Kb |
|   | SampleQueues.*                                     | +++-+ | 1  | Θ | 0 | 0.0 Kb |
|   | SampleQueues.MyQueue                               | ***_* | 1* | Θ | 0 | 0.0 Kb |
|   |                                                    |       |    |   |   |        |

I have a user MyUser configured that has full access rights on the queue

tcp://localhost:8222> showacl queue SampleQueues.MyQueue
Principal Permissions for queue 'SampleQueues.MyQueue'
User=MyUser receive,send,browse

## JNDI access to TIBCO

In order to access the queue through JNDI we need two things:

- 1. a JNDI accessible connection factory to TIBCO
- 2. a JNDI name for a TIBCO queue.

It is important to know that TIBCO is a JMS server that has a JNDI server on board as well. So you don't need a separate JNDI server.

#### First we'll create the JNDI name for the Connection Factory:

Just enter the command below to create a factory called *MyFactory* that connect with the TIBCO cluster.

tcp://localhost:8222> create factory MyFactory generic url=tcp://localhost:8222,tcp://localhost:9222 ConnectionFactory 'MyFactory' has been created

tcp://localhost:8222> show jndinames
JNDI Name Type Object Info
MyFactory CF tcp://localhost:8222,tcp://localhost:9222

## Next we create the JNDI name for the queue:

Just enter the command below to create a queue called *MySampleQueue*.

queue SampleQueues.MyQueue
JNDI name 'MySampleQueue' has been created

tcp://localhost:822>> show jndinameJNDI NameTypeObject InfoMyFactoryCFtcp://localhost:8222,tcp://localhost:9222MySampleQueueQueueSampleQueue

# Now we are going to configure Hermes:

In HermesJMS go to 'options' and select 'configuration'

First we configure the TIBCO JMS libraries. Select the Providers tab. We need to create a classpath group. You do this by a right click and selecting "Add Group' Give it a name *EMS 4.4.1*.

Now we need to add the libraries. Right click on libraries add select 'Add JAR(s)' then browse to the installation folder of TIBCO. I installed TIBCO under 'c:\tibco' If you have chosen to install the JAVA clients during the installation, you'll find them under 'c:\tibco\ems\clients\java' I selected all the jars I could find but probably the 'tibjms.jar' is sufficient. Your configuration should now look like this:

| 💞 Preferences 🛛 💈                                                 |
|-------------------------------------------------------------------|
| ClasspathGroups                                                   |
| ClasspathGroups containing JMS providers and dependent libraries. |
| Classpath Groups                                                  |
| 🖃 EMS 4.4.1                                                       |
| Library                                                           |
| D:\tibco\ems\clients\java\jaxp.jar                                |
| D:\tibco\ems\clients\java\jms.jar                                 |
| D:\tibco\ems\clients\java\jndi.jar                                |
| D:\tibco\ems\clients\java\jta-spec1_0_1.jar                       |
| D:\tibco\ems\clients\java\tibcrypt.jar                            |
| D:\tibco\ems\clients\java\tibjms.jar                              |
| D:\tibco\ems\clients\java\tibjmsadmin.jar                         |
| D:\tibco\ems\clients\java\tibjmsapps.jar                          |
| D:\tibco\ems\clients\java\tibrvjms.jar                            |
|                                                                   |
|                                                                   |
|                                                                   |
|                                                                   |
|                                                                   |
|                                                                   |
|                                                                   |
|                                                                   |
|                                                                   |
|                                                                   |
|                                                                   |
|                                                                   |
|                                                                   |
|                                                                   |
|                                                                   |
|                                                                   |
|                                                                   |
|                                                                   |
|                                                                   |
|                                                                   |
|                                                                   |
| Sessions Providers General Renderers                              |
|                                                                   |
| OK Cancel Apply                                                   |

Go to the session tab in the configuration window.

Create a new session and give it a name *TIBCO.JNDI*. In the Plug In dropdown select 'Tibco EMS' and create following properties for the Plug In section as indicated below.

| 🐲 Preference         | IS                         |                                           | × |
|----------------------|----------------------------|-------------------------------------------|---|
| Session              | Session: TIBCO.JNDI Audit: | Use Consumer:                             |   |
| Plug In<br>Tibco EMS |                            |                                           | ~ |
| Property             |                            | Value                                     |   |
| password             |                            | user                                      |   |
| serverURL            |                            | tcp://localhost:8222,tcp://localhost:9222 |   |
| username             |                            | MyUser                                    |   |
|                      |                            |                                           |   |

In the Connection Factory dropdown choose 'Hermes.JNDIConnectionFactory' and for loader select the earlier created *EMS 4.4.1*.

Set following values for the other properties of the Connection Factory section:

| 🗩 Preferences                                             | ×                                                   |
|-----------------------------------------------------------|-----------------------------------------------------|
| Session                                                   |                                                     |
| Session: TIBCO.JNDI                                       | Use Consumer:                                       |
| Audit:                                                    | Reconnects: 0                                       |
| Plug In                                                   |                                                     |
| Tibco EMS                                                 | ~                                                   |
| Property                                                  | Value                                               |
| password                                                  | user                                                |
| serverURL                                                 | tcp://localhost:8222,tcp://localhost:9222           |
| username                                                  | MyUser                                              |
| Connection Factory<br>Class: hermes.JNDIConnectionFactory | Loader: EMS 4.4.1                                   |
| Property                                                  | Value                                               |
| binding                                                   | MyFactory                                           |
| initialContextFactory                                     | com.tibco.tibjms.naming.TibjmsInitialContextFactory |
| providerURL                                               | tibjmsnaming://localhost:8222,tcp://localhost:9222  |
| securityCredentials                                       | user                                                |
| securityPrincipal                                         | MyUser                                              |
|                                                           |                                                     |

The binding is the JNDI name we have chosen for our generic connection factory i.e. *MyFactory*.

Now we a ready the add destionations. Add a new destination in the Destinations section by right clicking and selecting 'Add' We are now going to add the information of the queue known through JNDI as *MySampleQueue*: just modify the name and the rest will be filled automatically after you pressed ok. The screen should look like:

| 😻 Destination Properties | ×                                                                                                    |
|--------------------------|----------------------------------------------------------------------------------------------------|
| Hermes Properties        |                                                                                                    |
| 📒 24   📼   🔩 🖭           |                                                                                                    |
| 😑 Misc                   |                                                                                                    |
| Name                     | MySampleQueue                                                                                                    |
| ShortName                |                                                                                                    |
| Selector                 | and the second second sec |
| Domain                   | QUEUE                                                                                                    |
| Durable                  | False                                                                                                    |
| DurableName              |                                                                                                    |
| (Name)                   |                                                                                                    |
| (Description)            |                                                                                                    |
| Hermes Provider          |                                                                                                    |
|                          | OK Cancel                                                                                                    |

| 💞 Destination Properties         | . 🔀                                       |
|----------------------------------|-------------------------------------------|
| Provider Properties              |                                           |
| Class: com tibco tibims paming   | TibimsEederatedOueue                      |
|                                  | , nojinsi odol deod quodo                 |
|                                  |                                           |
| 🕀 Misc                           |                                           |
| address                          | SampleQueues.MyQueue                      |
| queueName                        | SampleQueues.MyQueue                      |
| jndiName                         |                                           |
| reference                        | Reference Class Name: com.tibco.tibjms.na |
| (Name)                           |                                           |
| (Description)<br>Hermes Provider |                                           |
|                                  | OK Cancel                                 |

The setup with the filled Destination section:

| 🗇 Preferences                              |                 |             |              |                                 | ×          |
|--------------------------------------------|-----------------|-------------|--------------|---------------------------------|------------|
| Session                                    |                 |             |              |                                 |            |
|                                            | Session: TIBCO. | NDI         | ~            | Use Consumer:                   |            |
|                                            | Audit:          |             |              | Reconnects: 0                   |            |
| Plug In                                    |                 |             |              |                                 |            |
| Tibco EMS                                  |                 |             |              |                                 | ~          |
| Property                                   |                 |             | Value        |                                 |            |
| password                                   |                 |             | user         |                                 |            |
| serverURL                                  |                 |             | tcp://localh | ost:8222,tcp://localhost:9222   |            |
| username                                   |                 |             | MyUser       |                                 |            |
| Connection Factory<br>Class: hermes.JNDICo | nnectionFactory |             |              | Coader:                         | EMS 4.4.1  |
| Property                                   |                 |             | Value        |                                 |            |
| binding                                    |                 |             | MyFactory    |                                 |            |
| initialContextFactory                      |                 |             | com.tibco.ti | ibjms.naming.TibjmsInitialCont  | extFactory |
| providerURL                                |                 |             | tibjmsnamin  | g://localhost:8222,tcp://localh | 10st:9222  |
| securityCredentials                        |                 |             | User         |                                 |            |
| securicyPrincipal                          |                 |             | myUser       |                                 |            |
| Destinations                               |                 |             |              |                                 |            |
| Name                                       |                 | 1 ShortName |              | Domain                          |            |
| MySampleQueue                              |                 |             |              | OUFUE                           |            |
|                                            |                 | 1           |              | QUEUE                           |            |
|                                            |                 |             |              |                                 |            |
|                                            |                 |             |              |                                 |            |
|                                            |                 |             |              |                                 |            |
|                                            |                 |             |              |                                 |            |
|                                            |                 |             |              |                                 |            |

To complete the setup just add the user credentials to the Connection section and press apply and ok to leave the configuration screen. We just add the credentials of *MyUser*:

| Session Session: TIBCO.JNDI Vuse Consumer: Audit: Reconnects:             |
|---------------------------------------------------------------------------|
| Session: TIBCO.JNDI Use Consumer:  Audit:  Reconnects: 0                  |
| Audit: Reconnects: 0                                                      |
|                                                                           |
|                                                                           |
| Plug In                                                                   |
| Tibco EMS                                                                 |
| Property Value                                                            |
| password user                                                             |
| serverURL tcp://localhost:8222,tcp://localhost:9222                       |
| username MyUser                                                           |
|                                                                           |
|                                                                           |
|                                                                           |
| Connection Factory                                                        |
| Class: hermes.JNDIConnectionFactory 🔽 Loader: EMS 4.4.1                   |
| Property Value                                                            |
| binding MyFactory                                                         |
| initialContextFactory com.tibco.tibjms.naming.TibjmsInitialContextFactory |
| providerURL tibjmsnaming://localhost:8222,tcp://localhost:9222            |
| securityCredentials user                                                  |
| securityPrincipal MyUser                                                  |
|                                                                           |
| Destinations                                                              |
| Name ^1 ShortName Domain                                                  |
| MySampleQueue OUEUE                                                       |
|                                                                           |
|                                                                           |
|                                                                           |
|                                                                           |
|                                                                           |
|                                                                           |
| Connection                                                                |
| Client ID: Discussed: assa                                                |
|                                                                           |
| Sessions Providers General Renderers                                      |
|                                                                           |
| OK Cancel Apply                                                           |

Going back to the main screen you see our new connection *TIBCO.JNDI* with the *MySampleQueue* destination.

| 🞐 Hermes v1.12                                                                                                    |                                                                                                    |                                                                                                    |                                                                                                    |                                                                                                    |                                                     |
|----------------------------------------------------------------------------------------------------|----------------------------------------------------------------------------------------------------|----------------------------------------------------------------------------------------------------|----------------------------------------------------------------------------------------------------|----------------------------------------------------------------------------------------------------|-----------------------------------------------------|
| File Messages Actions Options Help                                                                                                    |                                                                                                    |                                                                                                    |                                                                                                    |                                                                                                    |                                                     |
| i 🗁 🖹 🖻 🔳 🔍 👧 🔩 🕥 🔂 🕅                                                                                                    | i ← → 🔅 🐝   ¥   ↔                                                                                                    | t 🗈 😰 🕈 😰                                                                                                    | 80000                                                                                                    | 0 0 0 <b>x</b>   2 9                                                                                                    | 0 X II II S                                         |
| Sessions d P                                                                                                    | TIBCO.JNDI MySampleQu                                                                                                    | ueue                                                                                                    |                                                                                                    |                                                                                                    |                                                     |
| <ul> <li>jms</li> <li>sessions</li> <li>TIBCO</li> <li>TIBCO.JNDI</li> <li>MySampleQueue</li> <li>contexts</li> <li>contexts</li> <li>files</li> </ul> | <pre>\$</pre>                                                                                                    | coding="utf-16" >><br>coding="utf-16" >><br>cp://www.w3.org/2001<br>nfo="None" timeStamp<br>/TransportInfo><br>ssage@GFMDVL05:2009/<br>ssageDataEnricher@GF<br>ssageRouter@GFMDVL05<br>peRouter@GFMDVL05:<br>peRouter@GFMDVL05<br>peRouter@GFMDVL05<br>fransformer@GFMDVL05<br>fransformer@GFMDVL05<br>fransformer@GFMDVL05<br>dufToXmlTransformer% | JMSDestination<br>SampleQueues.MyQueue<br>//XHLSchema-instance"<br>p="128770086979370000"<br>/01/21 11:51:41:024:He<br>YHDVL05:2009/01/21 11:<br>5:2009/01/21 11:51:41:00<br>005:2009/01/21 11:51:41:<br>5:2009/01/21 11:51:41:<br>5:2009/01/21 | JMSTmestamp<br>Sun Feb 15 20:21:55 CET 2<br>xmlns:xsd="http://www.<br>'messageType="SDT"><br>essage passing a ComET<br>51:41:024<br>024<br>k/string><br>11:040<br>258<br>11:51:41:274<br>11:51:41:274<br>11:51:41:290 | JMSType J<br>w3.org/2001/XMLSchema"<br>entry point. |
|                                                                                                    | <pre><?xml version="1.0" end <Message xmlns:xsi="htt state="Invalid" stateIr cTransportInfo>None<!--</th--><th>coding="utf-16" &gt;&gt;<br/>tp://www.w3.org/2001<br/>nfo="None" timeStamp<br/>/TransportInfo&gt;<br/>ssage@GFMDVL05:2009/<br/>ssageDataEnricher@GFMDVL05:<br/>peRouter@GFMDVL05:200<br/>peRouter@GFMDVL05:200<br/>VersionRouter@GFMDVL05<br/>Cransformer@GFMDVL05<br/>KdrToXmlTransformer@<br/>GounterTransformer@<br/>CounterTransformer@</th><th>//XHLSchema-instance"<br/>-"128770086979370000"<br/>YDVL05:2009/01/21 11:<br/>5:2009/01/21 11:51:41:<br/>009/01/21 11:51:41:<br/>05:2009/01/21 11:51:41:<br/>5:2009/01/21 11:51:41:<br/>5:2009/01/21 11:51:41:<br/>440GFMDVL05:2009/01/21 11<br/>FFMDVL05:2009/01/21 11<br/>FFMDVL05:2009/01/21 11</th><th><pre>xmlns:xsd="http://www.<br/>' messageType="SDT"&gt;<br/>essage passing a ComET<br/>51:41:024<br/>024<br/>k/string&gt;<br/>k1:040<br/>258<br/>11:51:41:274<br/>11:51:41:274<br/>11:51:41:290<br/>151:41:461</pre></th><th>w3.org/2001/XML3ci<br/>entry point.</th></pre> | coding="utf-16" >><br>tp://www.w3.org/2001<br>nfo="None" timeStamp<br>/TransportInfo><br>ssage@GFMDVL05:2009/<br>ssageDataEnricher@GFMDVL05:<br>peRouter@GFMDVL05:200<br>peRouter@GFMDVL05:200<br>VersionRouter@GFMDVL05<br>Cransformer@GFMDVL05<br>KdrToXmlTransformer@<br>GounterTransformer@<br>CounterTransformer@                              | //XHLSchema-instance"<br>-"128770086979370000"<br>YDVL05:2009/01/21 11:<br>5:2009/01/21 11:51:41:<br>009/01/21 11:51:41:<br>05:2009/01/21 11:51:41:<br>5:2009/01/21 11:51:41:<br>5:2009/01/21 11:51:41:<br>440GFMDVL05:2009/01/21 11<br>FFMDVL05:2009/01/21 11<br>FFMDVL05:2009/01/21 11                                                                                                    | <pre>xmlns:xsd="http://www.<br/>' messageType="SDT"&gt;<br/>essage passing a ComET<br/>51:41:024<br/>024<br/>k/string&gt;<br/>k1:040<br/>258<br/>11:51:41:274<br/>11:51:41:274<br/>11:51:41:290<br/>151:41:461</pre>  | w3.org/2001/XML3ci<br>entry point.                  |

Important to know is that if the user does not have TIBCO admin rights, automatic discovery is not possible!

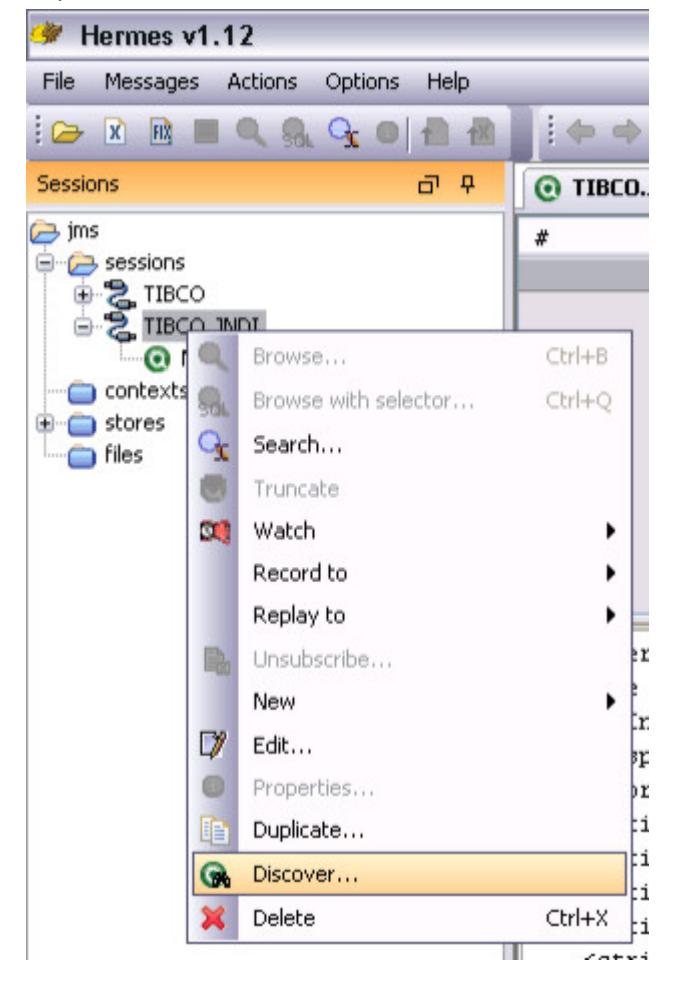

# Direct access to TIBCO

In stead of using a generic JNDI client to access TIBCO we can also use TIBCO proprietary classes. I created a new session called *TIBCO* and the configuration is as follows:

| Preferences                   |                     |                            | ×               |
|-------------------------------|---------------------|----------------------------|-----------------|
| Session                       |                     |                            |                 |
| Session: TIBC                 | 0 🖌                 | Use Consumer:              |                 |
| Audit: 🔲                      |                     | Reconnects:                | 0               |
| Plug In                       |                     | -                          |                 |
| Tibco EMS                     |                     |                            | ~               |
| Property                      |                     | Value                      |                 |
| password                      |                     | Jser                       |                 |
| serverURL                     |                     | :cp://localhost:8222,tcp:/ | /localhost:7222 |
| username                      |                     | MyUser                     | •               |
| Class: com.tibco.tibjms.Tibjn | nsConnectionFactory | /<br>Nahua                 | 🖌 Loader:       |
| Property                      |                     | Value                      |                 |
| serverUrl                     |                     | :cp://localhost:8222,tcp:/ | /localhost:9222 |
| userName                      |                     | MyUser                     |                 |
| Destinations                  |                     |                            |                 |
| Name                          | ShortName           | Domain                     |                 |
| SampleQueues.MyQueue          |                     | QUEUE                      |                 |
| Connection<br>ClientID:       | User:               | Password:                  | ▼ Shared        |
|                               |                     |                            |                 |

It only differences in the Connection Factory section. The class does not indicate a generic HermesJMS JNDI client but uses a specific TIBCO JMS client. The destination is slightly different configured as well. To access queue we don't need to use a JNDI name anymore. We case use the TIBCO queue name directly.

| 😻 Destination Properties |                      | X        |
|--------------------------|----------------------|----------|
| Hermes Properties        |                      |          |
| 📒 24   📼   🗣 🕈           |                      |          |
| 🕀 Misc                   |                      |          |
| Name                     | SampleQueues.MyQueue |          |
| ShortName                |                      |          |
| Selector                 |                      |          |
| Domain                   | QUEUE                |          |
| Durable                  | False                |          |
| DurableName              |                      |          |
| (Name)<br>(Description)  |                      |          |
| Hermes Provider          | OK Cance             | <u>؛</u> |

| Provider Properties         Class: com.tibco.tibjms.TibjmsQueue                                                                                                    |                   |
|----------------------------------------------------------------------------------------------------|-------------------|
| Class: com.tibco.tibjms.TibjmsQueue                                                                                                    |                   |
| Misc     address SampleQueues.MyQueue     jndiName     reference Reference Class Name: con                                                                         |                   |
| address       SampleQueues.MyQueue         queueName       SampleQueues.MyQueue         jndiName       reference         reference       Reference Class Name: con |                   |
| queueName         SampleQueues.MyQueue           jndiName         reference           reference         Reference Class Name: con                                  |                   |
| indiName<br>reference Class Name: con                                                                                                    |                   |
| reference Class Name: con                                                                                                    |                   |
|                                                                                                    | i.tibco.tibjms.Ti |
| (Name)<br>(Description)                                                                                                    |                   |
| Hermes Provider                                                                                                    | Cancel            |

In the main screen we now have a TIBCO session and both created sessions can access TIBCO in the same easy way.

| 🐓 Hermes v1.12                     |                                                                                                    |                                                                                                    |                                                                                                    |                     |                 |  |  |
|------------------------------------|----------------------------------------------------------------------------------------------------|----------------------------------------------------------------------------------------------------|----------------------------------------------------------------------------------------------------|---------------------|-----------------|--|--|
| File Messages Actions Options Help |                                                                                                    |                                                                                                    |                                                                                                    | 2012                |                 |  |  |
| i 🗁 🖹 🖻 🔳 🔍 👧 🔩 🎱 💼 🖻              | 📄 i 🗢 🗢 🧇 🟟   🗶   🐇 🗈 🗈   🖿 🖹 🛛                                                                                                    | 8 8 8 8 9 9 9                                                                                                    | 000 x 00                                                                                                    | 2 F =   X   4       | 5               |  |  |
| Sessions 리 무                       | TIBCO SampleQueues.MyQueue                                                                                                    |                                                                                                    |                                                                                                    |                     |                 |  |  |
| tilsco     tortexts     files      | <pre># JMSMessageID<br/># JMSMessageID<br/>0]D:EM5-SERVER-TEST.EE8<br/></pre> </th <th>MSDestination<br/> SampleQueues.MyQueue<br/>001/XMLSchema-instance'<br/>amp="12877008697937000<br/>09/01/21 11:51:41:024:1<br/>3GFMDVL05:2009/01/21 11:51:4</th> <th>JMSTimestamp<br/>Sun Feb 15 20:21:55 CET 2<br/>' xmlns:xsd="http://www<br/>)" messageType="SDT"&gt;<br/>Message passing a ComET<br/>1:51:41:024<br/>1:024</th> <th>.w3.org/2001/XMLSch</th> <th>JMSR<br/>ma" id=</th> | MSDestination<br>SampleQueues.MyQueue<br>001/XMLSchema-instance'<br>amp="12877008697937000<br>09/01/21 11:51:41:024:1<br>3GFMDVL05:2009/01/21 11:51:4 | JMSTimestamp<br>Sun Feb 15 20:21:55 CET 2<br>' xmlns:xsd="http://www<br>)" messageType="SDT"><br>Message passing a ComET<br>1:51:41:024<br>1:024 | .w3.org/2001/XMLSch | JMSR<br>ma" id= |  |  |
|                                    | <pre><string>CBP EdigasVersionRouter@GFML<br/><string>CBP EICComTransformer@GFMDVI<br/><string>CBP EICConTransformer@GFMDVI<br/><string>CBP EICConTransformer@GFMDVI</string></string></string></string></pre>                                                                                                    | VL05:2009/01/21 11:51<br>.05:2009/01/21 11:51:4<br>.05:2009/01/21 11:51:4                                                                             | :41:040<br>1:258<br>1:274                                                                                                    |                     |                 |  |  |

www.vanderbist.com